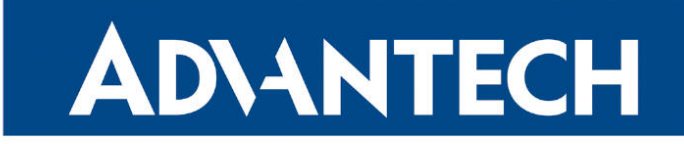

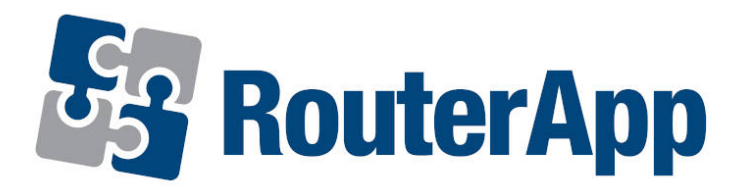

## **EdgeLink**

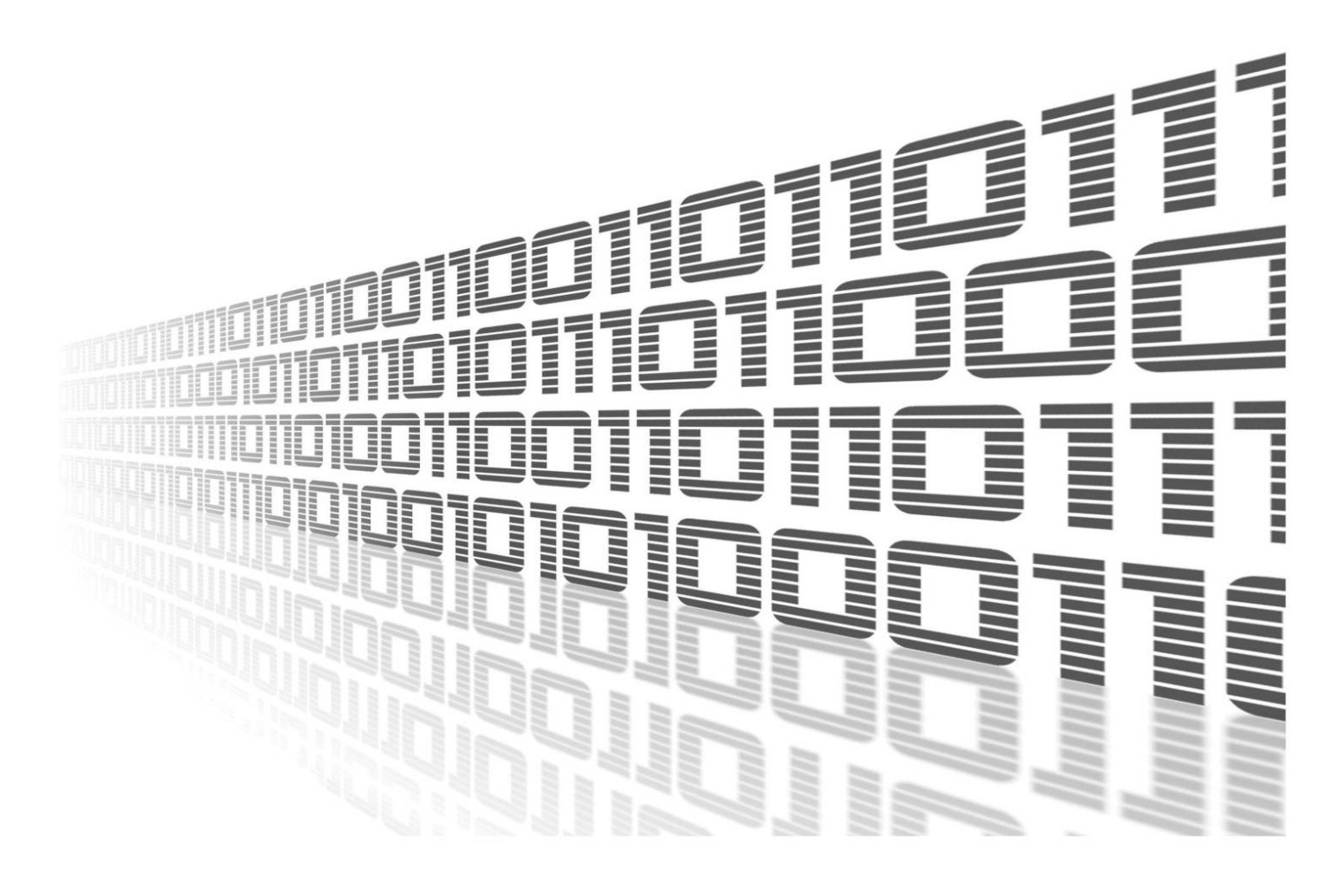

Advantech Czech s.r.o., Sokolska 71, 562 04 Usti nad Orlici, Czech Republic Document No. APP-0130-EN, revised on June 17, 2025.

© 2025 Advantech Czech s.r.o. No part of this publication may be reproduced or transmitted in any form or by any means, electronic or mechanical, including photography, recording, or any information storage and retrieval system without written consent. Information in this manual is subject to change without notice, and it does not represent a commitment on the part of Advantech.

Advantech Czech s.r.o. shall not be liable for incidental or consequential damages resulting from the furnishing, performance, or use of this manual.

All brand names used in this manual are the registered trademarks of their respective owners. The use of trademarks or other designations in this publication is for reference purposes only and does not constitute an endorsement by the trademark holder.

### **Used symbols**

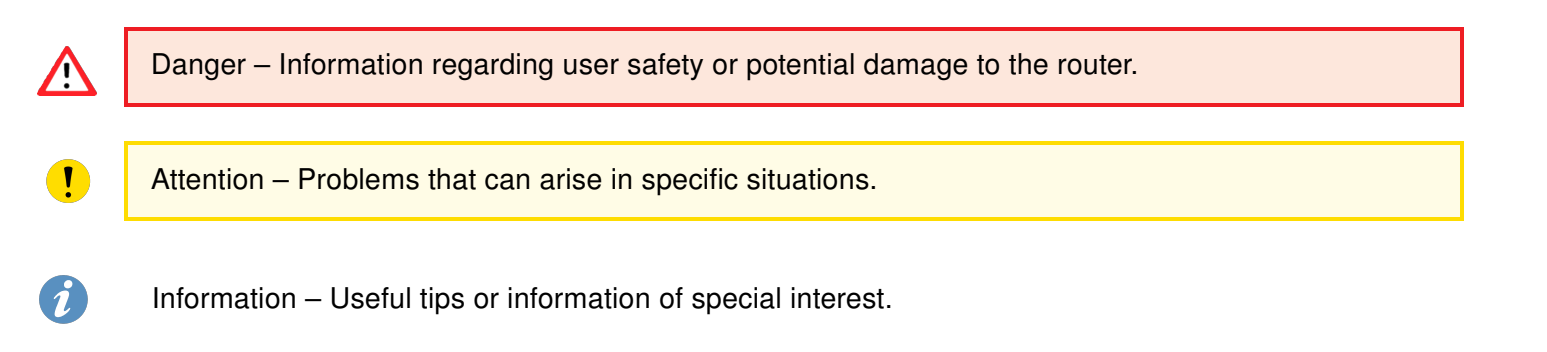

### Contents

| 1. | EdgeLink Introduction                          | 1 |
|----|------------------------------------------------|---|
| 2. | EdgeLink on ICR-3231                           | 2 |
|    | 2.1 Sample Configuration                       | 5 |
| 3. | Known Issues                                   | 8 |
|    | 3.1 License Loss After EdgeLink Reinstallation | 8 |
| 4. | Related Documents                              | 9 |

## **List of Figures**

### **List of Tables**

| 1 Create Device Items Description | 1 | Create Device Items Description |  |  |  |  |  |  |  |  |  |  |  |  |  |  |  |  |  |  |  |  |  |  |  |  |  |  |  |  |  |  |  |  | 4 | 4 |
|-----------------------------------|---|---------------------------------|--|--|--|--|--|--|--|--|--|--|--|--|--|--|--|--|--|--|--|--|--|--|--|--|--|--|--|--|--|--|--|--|---|---|
|-----------------------------------|---|---------------------------------|--|--|--|--|--|--|--|--|--|--|--|--|--|--|--|--|--|--|--|--|--|--|--|--|--|--|--|--|--|--|--|--|---|---|

# 1. EdgeLink Introduction

EdgeLink is a software system developed for Advantech gateways, designed to serve as a central hub in IoT architectures. In typical application scenarios, a gateway connects to various smart devices through the southbound interface and to cloud or enterprise platforms via the northbound interface. Positioned in the middle layer, the gateway handles data collection, processing, and forwarding – playing a crucial role in IoT-based business operations.

The version of the router app should be identical to the version of the EdgeLink studio.

EdgeLink is supported only on ICR-32xx-EL PNs that have a valid license. If you choose to install it on a standard ICR-32xx, you can do so, but it will run with a trial license limited to 2 hours. Support is strictly only for ICR-32xx models in v3 platform.

EdgeLink consists of two main components:

- EdgeLink Studio an offline configuration tool for setting up communication and network interfaces supporting one-click deployment and real-time device monitoring.
- EdgeLink Runtime the runtime service on the gateway that executes the configurations defined in EdgeLink Studio. EdgeLink Router App serves as the runtime itself.

You can download the EdgeLink Studio and its corresponding Manual directly from the following links.

# 2. EdgeLink on ICR-3231

• *Edgelink* Router App doesn't have It's own GUI, so make sure you've got it downloaded and installed on your device from Router Apps page. **Trial** version expires after 2 hours of using.

| AD\ANTECH            | ICR-3231 LTE Router                                                                                                    |                     |
|----------------------|----------------------------------------------------------------------------------------------------|---------------------|
| Status               |                                                                                                    | Router Apps         |
| General              |                                                                                                    | Installed Apps      |
| Mobile WAN           | EdgeLink 2.8.4.1 Release (2025-01-03) Delete                                                                                                   |                     |
| WIFI                 | MQTT Broker 2.0.18-1 (2024-01-31) Delete                                                                                                    |                     |
| DHCP                 |                                                                                                    | Manual Installation |
| IPsec                | New Router Apr Choose File Soubor nevybrán Add or Update                                                                                       |                     |
| WireGuard            | Free Space: 595 MB                                                                                                    |                     |
| DynDNS<br>System Log |                                                                                                    | Online Installation |
| System Log           | Load Available Apps                                                                                                    |                     |
| Configuration        |                                                                                                    |                     |
| Ethernet             | 🔮 Otevíít                                                                                                    | ×                   |
| VLAN                 |                                                                                                    |                     |
| VRRP<br>Mobile WAN   | $\leftarrow \rightarrow \checkmark \uparrow$ $\downarrow \Rightarrow$ Stažené soubery $\rightarrow$ $\checkmark$ $C$ Prohledat: Stažené souber | ry <b>₽</b>         |
| PPPoF                |                                                                                                    |                     |
| WiFi                 |                                                                                                    |                     |
| Backup Routes        | Název Datum změny Typ                                                                                                    | Velikost            |
| Static Routes        | V Dnes                                                                                                    |                     |
| Firewall             | matthroker-2 0 18 v3 22 04 2025 12-33 Komprimovaná složk                                                                                       | 3 483 k             |
| OpenVPN              |                                                                                                    | 22.0551             |
| IPsec                | edgelink_icr3200_2.8.4.1_release_20250103.v3 22.04.2025 10:46 Komprimovaná složk                                                               | 33 066 k            |
| WireGuard            | V Před dlouhou dobou                                                                                                    |                     |
| GRE                  | MSTeams Support Logs 2024 06 04 17 29 35.756 04.06.2024 19:29 Složka souborů                                                                   |                     |
| DDTD                 |                                                                                                    |                     |
| Services             |                                                                                                    |                     |
| Expansion Port 1     |                                                                                                    |                     |
| Expansion Port 2     |                                                                                                    |                     |
| Scripts              |                                                                                                    |                     |
| Automatic Update     |                                                                                                    |                     |
| Customization        |                                                                                                    | _                   |
| Router Apps          |                                                                                                    |                     |
| Settings             | Vazev souboru: edgelink_icr3200_2.8.4.1_release_20250103.v3                                                                                    |                     |
| Administration       | Open 😽 Ca                                                                                                    | ancel               |
| Manage Users         |                                                                                                    |                     |

• Open Advantech EdgeLink Studio, click the "Create Project" button.

| 🔏 EdgeLink Studio |                                                                      | x                                                   |
|-------------------|----------------------------------------------------------------------|-----------------------------------------------------|
| Open Project      | Sing in EdgeHub                                                      |                                                     |
| Create Porject    | API URL: https://wise-deviceon-bi.azurewebsites.ne                   | t/api/   Update EdgeHub Host                        |
| Open Porject      | EdgeHub Host: EdgeSync360/EdgeHub Master Station - ht                | tps://api-dm-center-master-ensaas.edge365.advante 🔻 |
| NewProject.acproj | User Name:                                                           |                                                     |
|                   | Password:                                                            |                                                     |
|                   | Remember Password:                                                   | Create EdgeHub Account                              |
|                   |                                                                      | Login                                               |
|                   |                                                                      |                                                     |
|                   | "Seamlessly interact with your edge device anyw                      | /here."                                             |
|                   | EdgeHub allows you to securely onboard and re<br>different networks. | mote manage 101 devices at scale across             |

- Fill in the fields with your desired project credentials, then click  $\ensuremath{\textbf{OK}}.$ 

| Project      |                                                  |   |
|--------------|--------------------------------------------------|---|
| Name:        | MyNewProject                                     | 1 |
| Author:      | Advantech.Guv                                    | 1 |
|              |                                                  |   |
| Path:        | C:\Users\name\path\Project                       |   |
| Description: | This project is used for my new ICR-3231 router. |   |
|              |                                                  |   |
|              |                                                  |   |
|              |                                                  |   |
|              |                                                  |   |
|              | <u>O</u> K <u>C</u> ancel                        |   |

• Right-click on your newly created project and select *Add Device*. Then fill in your devices credentials and click *Apply*. Details for each field can be found in Table 1 below.

| Project Configuration | New Node* ×                | -                                                                    |
|-----------------------|----------------------------|----------------------------------------------------------------------|
| MyNewProject          | 🖌 Apply 🗙 D                | viscard                                                              |
| Add Device            | General Information        |                                                                      |
|                       | Name:                      | ICR-3231                                                             |
| · ·                   | Model:                     | ICR-3200                                                             |
|                       | Password:                  | \$\$\$\$                                                             |
|                       | Identity:                  | IP Address/Domain Name 🔻                                             |
|                       | IP Address/Domain Name:    | 10.0.0.1                                                             |
|                       | Time Zone:                 | (UTC+01:00) Belgrade, Bratislava, Budapest, Ljubljana, 🔻 🕚           |
|                       |                            | My new ICR-3231 router.                                              |
|                       | Description:               |                                                                      |
|                       | Copy from existing device: | Select the device to copy the configuration to this device $\bullet$ |

| Item                      | Description                                                                    |
|---------------------------|--------------------------------------------------------------------------------|
| Name                      | Enter name of the device.                                                      |
| Model                     | Select the ICR-3200 series device.                                             |
| Password                  | Enter password of the device.                                                  |
| Identity                  | You can choose between IP Address/Domain Name or Azure identity.               |
| IP Address/Domain Name    | Enter IP Address or Domain Name Address of the                                 |
|                           | device.                                                                        |
| Azure                     | Enter IoTHub Connection String.                                                |
|                           | Enter IoT Edge Device ID number.                                               |
| Time Zone                 | Choose the correct time zone of the device.                                    |
| Description               | Write down description of the device.                                          |
| Copy from existing device | Optionally you can select to copy configuration of an already existing device. |

Table 1: Create Device Items Description

### 2.1 Sample Configuration

In this example, we will configure a basic setup using the Simple MQTT Tag List.

• In the Project Configuration panel, locate and uncheck the **Data Publish (Cloud)** option. Then, double-click on the *SimpleMQTT* function to configure it.

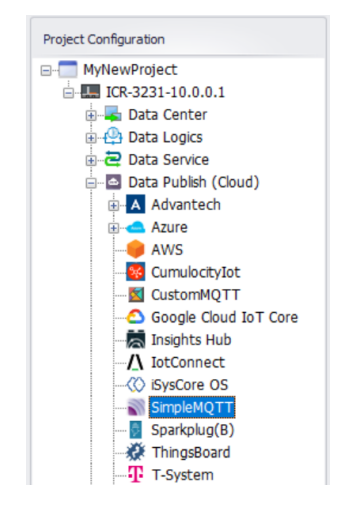

• In the Simple MQTT interface, enter the address of your MQTT broker.

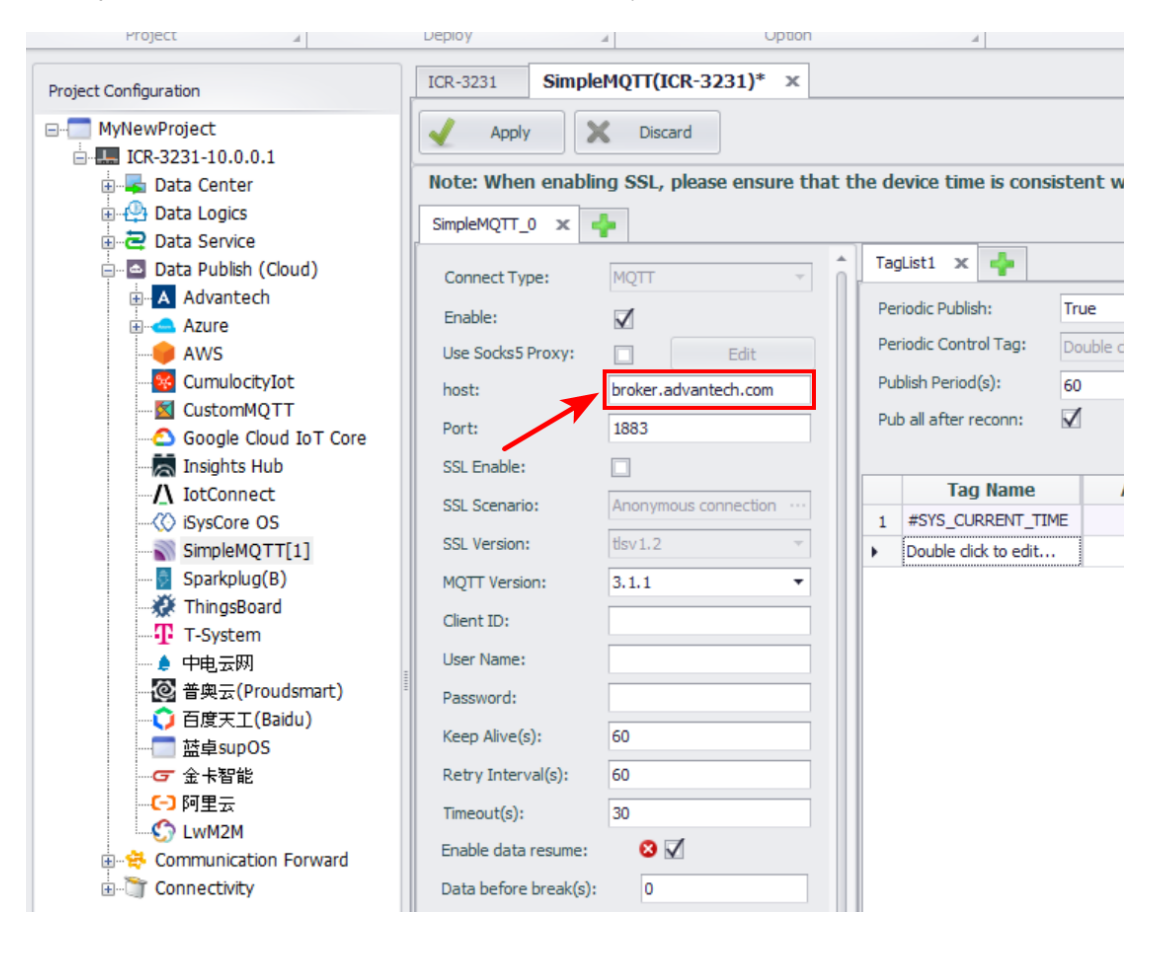

• Add one or more tags to the Tag List, such as #SYS\_CURRENT\_TIME, and then click OK to confirm.

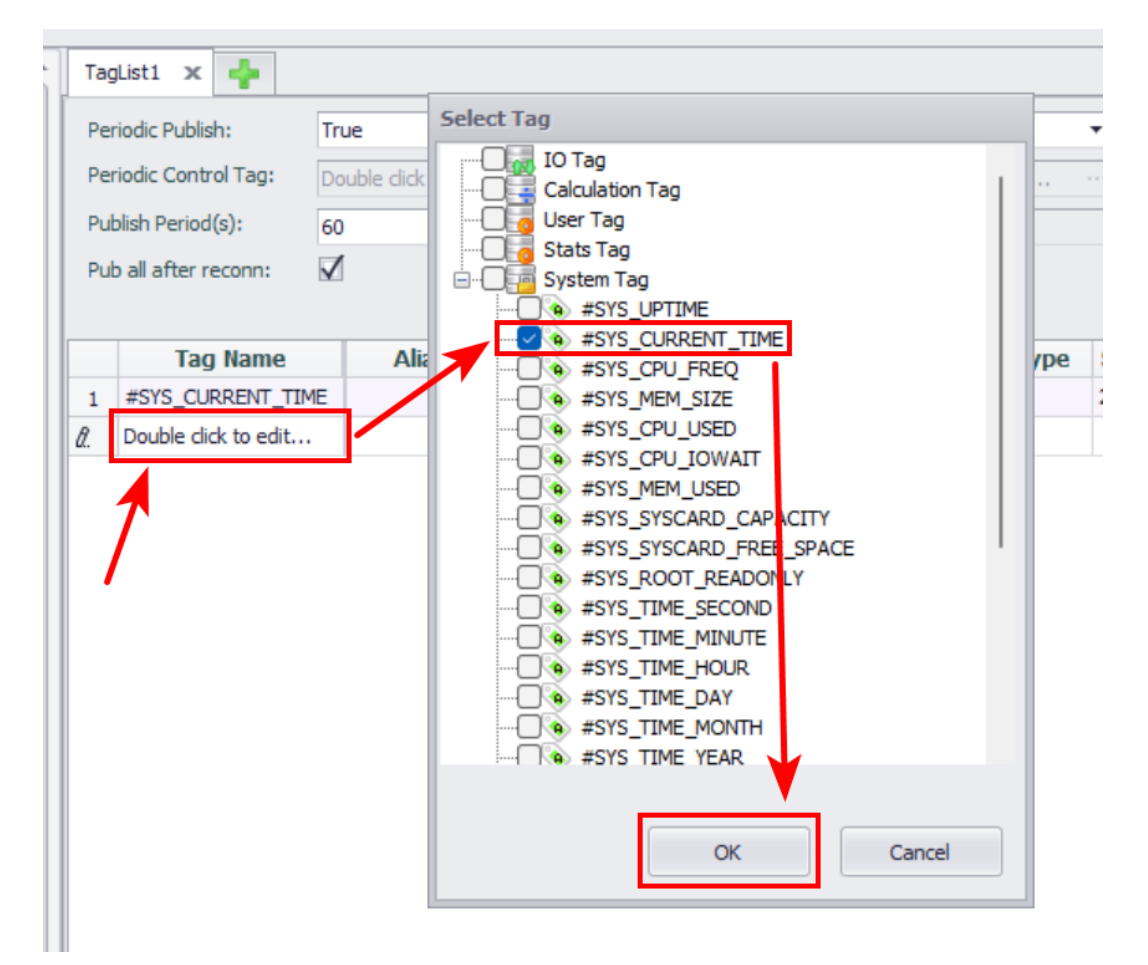

• Click Apply to save your changes.

| ICR-3231 Simple   | eMQTT(ICR-3231)* ×         |     |                 |            |              |            |
|-------------------|----------------------------|-----|-----------------|------------|--------------|------------|
| 🖌 Apply           | Discard                    |     |                 |            |              |            |
| Note: When enabli | ng SSL, please ensure that | the | device tim      | e is consi | stent        | with t     |
| SimpleMQTT_0 ×    | ÷                          |     |                 |            |              |            |
| Connect Type:     | MQTT -                     | Т   | agList1 🗙       | 4          |              |            |
| Enable:           |                            | F   | Periodic Publis | h:         | True         |            |
| Use Socks5 Proxy: | Edit                       | F   | eriodic Contr   | ol Tag:    | Doubl        | e click to |
| host:             | broker.advantech.com       | F   | Publish Period  | (s):       | 60           |            |
| Port:             | 1883                       | F   | ub all after r  | econn:     | $\checkmark$ |            |
| SSL Enable:       |                            |     |                 |            | _            |            |
| SSL Scenario:     | Anonymous connection       |     |                 | ) Name     | -            | Alias      |
| SSL Version:      | tlsv1.2 -                  |     | Double die      | ck to edit |              |            |
| MQTT Version:     | 3.1.1 🔻                    |     | I               |            |              |            |
| chart ID.         |                            |     |                 |            |              |            |

• If an error message appears stating "Some content in this page is error", look for a red cross icon. Hovering over it will display the exact error message.

| Timeout(s): 30           |                                                                                                    |
|--------------------------|----------------------------------------------------------------------------------------------------|
| Enable data resume:      |                                                                                                    |
| Data before break(s):    | S To enable the data resume function, you need to enable the Data Logger function at the same time |
| Data after reconnect(s): | 0                                                                                                  |
| Delay before resume(s):  | 120                                                                                                |

• Once the configuration is complete, click on the projects top-level node and select *Project Download* to upload the project to the device.

| ject             | Help      |                     |                      |                      |
|------------------|-----------|---------------------|----------------------|----------------------|
| 36               | H         |                     |                      | EdgeS<br>360         |
| Close<br>Project | Save<br>• | Project<br>Download | Export To<br>SD Card | Export f<br>EdgeSync |
| ect              |           |                     | Deploy               |                      |
| iration          |           | 1                   | ICR-323              | 1 Sin                |
| Project          |           |                     | 1                    | Apply                |

• Optionally, you can install the *MQTT Broker* app on the device and send data to a local broker. To subscribe to the topic and receive data, connect to the router and run the following command:

mosquitto\_sub -L mqtt://localhost/data/device\_id

## 3. Known Issues

### 3.1 License Loss After EdgeLink Reinstallation

If you are using a router with a valid EdgeLink license (model with -EL suffix) and you reinstall the EdgeLink application, the license may be lost during the reinstallation process.

#### Workaround

If the license file has been lost due to reinstallation, you can restore it manually using the following command:

```
cp /var/data/.edgelink/.elic /opt/edgelink/project/
```

Make sure to execute this command in the router's command line interface (CLI) after the reinstallation process is complete.

#### Note

This issue affects only licensed routers (-EL) and occurs only when the EdgeLink application is reinstalled without preserving the license file. It is recommended to back up the license file before performing any manual updates or reinstallations.

## 4. Related Documents

You can obtain product-related documents on the Engineering Portal at *icr.advantech.com*.

To access your router's documents or firmware, go to the *Router Models* page, locate the required model, and select the appropriate tab below.

Documents that are common to all models and describe specific functionality areas are available on the *Application Notes* page.

The Router Apps installation packages and manuals are available on the Router Apps page.

If you are interested in further options for extending router functionality, either through scripts or custom Router Apps, please see the information available on the *Development* page.